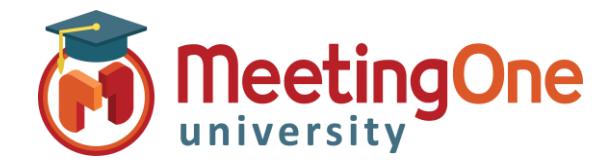

## Présentation des licences et des groupes d'utilisateurs associés dans Adobe Connect

Vous aurez besoin de :

L'URL Adobe Connect de votre société

Les identifiants Administrateur du compte Adobe Connect

Le type de licence achetée détermine les groupes d'utilisateurs auxquels un utilisateur doit être ajouté. Pour voir les licences achetées sur votre compte :

- 1. Connectez-vous à votre URL Adobe Connect (par exemple, *CompanyABC123*.adobeconnect.com)
- 2. Cliquez sur l'onglet Administration
- Cliquez, si nécessaire, sur les liens Compte > Résumé du compte (cette page s'ouvre par défaut quand on clique sur l'onglet Administration).

|   | Accueil  | Contenu     | Réunions Ev       | énements   Rapports            | Administration      | Mon profil            |
|---|----------|-------------|-------------------|--------------------------------|---------------------|-----------------------|
| I | Compte   | Utilisate   |                   |                                |                     | n   Conformité et cor |
|   |          |             |                   |                                |                     |                       |
| [ | Résumé d | u compte    | Modifier les info | os   <u>Utilisation disque</u> | Rapports   Notifica | tions   Paramètres de |
|   | Informa  | tions sur l | e compte          |                                |                     |                       |

La section Fonctionnalités de cette page affiche les informations de licence de votre compte Adobe Connect.

| Coci oct un overnale                             | Fonctio | nnalités          |                                                                                                    |
|--------------------------------------------------|---------|-------------------|----------------------------------------------------------------------------------------------------|
| Vos informations varieront                       | Activé  | Fonctionnalités   | Utilisation et quotas                                                                                                    |
| selon les licences achetées<br>par votre société | ~       | Fonctions système | Bande passante par mois (Mo): Illimité<br>Utilisation disque (Mo): Illimité                                                                                                    |
|                                                  |         | Présentation      |                                                                                                    |
|                                                  |         | Formation         |                                                                                                    |
|                                                  | ~       | Réunion           | Modèle de tarification des personnes présentes<br>Administrateurs de réunions: 609 / Illimité<br>Nbre max. de participants simultanés dans toutes les réunions: 250 (Limite<br>logicielle: 50)<br>Utilisateurs simultanés par réunion: Illimité (Limite logicielle: Illimité)<br>Minutes Burst Pack (Total utilisé/Total acheté): 37780 / 55002<br>(Solde : 17222 - Activé) |
|                                                  |         | Séminaires        |                                                                                                    |
|                                                  | ~       | Evénements        | Gestionnaires d'événements: 3 / 3<br>Stratégie d'événements utilisateur: Tous les utilisateurs créés via un<br>formulaire d'événement sont des invités                                                                                                    |
|                                                  |         | Conversion MP4    |                                                                                                    |
|                                                  |         |                   |                                                                                                    |

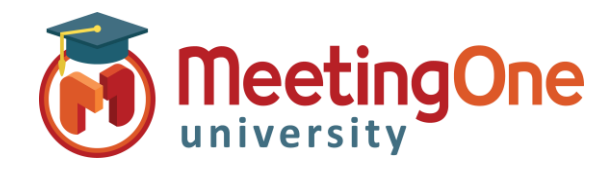

# Présentation des licences et des groupes d'utilisateurs associés dans Adobe Connect (suite)

| Licence achetée (Libellé dans la fiche Résumé du compte)                  | Nom du Groupe d'utilisateur      |
|---------------------------------------------------------------------------|----------------------------------|
| Named Virtual Classroom Manager : Responsables nommés de formation        | Responsables de classe virtuelle |
| (Modèle de tarification des responsables de classe virtuelle nommés)      |                                  |
| Concurrent Learner : stagiaires/Apprenants simultanés                     | Gestionnaires de formation       |
| (Modèle de tarification des stagiaires simultanés)                        |                                  |
| Named Host : Hôte/Organisateur nommé (Administrateurs de réunions -       | Hôtes de réunions                |
| Modèle de tarification de l'hôte nommé)                                   |                                  |
| Concurrent User : Utilisateurs simultanées (Administrateurs de réunions - | Hôtes de réunions                |
| Modèle de tarification des personnes présentes)                           |                                  |
| Named Webinar Manager : Responsable nommés de webinaires                  | Responsables de Webinaire        |
| Shared Webinar Manager : Administrateur de séminaires partagés            | Administrateurs de séminaires    |
| Event Management (standalone) : Gestionnaire d'événements                 | Gestionnaires d'événements       |

Veuillez consulter la page Adobe <u>https://helpx.adobe.com/fr/adobe-connect/using/getting-started-administering-accounts.html</u> pour de plus amples informations sur l'administration et la gestion de comptes Adobe Connect.

Adobe a aussi une page web qui détaille entre autre les autorisations de chaque groupe : <u>https://helpx.adobe.com/fr/adobe-connect/using/setting-permissions-library-files-folders.html</u>, descendez jusqu'à la section **Groupes d'autorisations prédéfinis** de cette page.

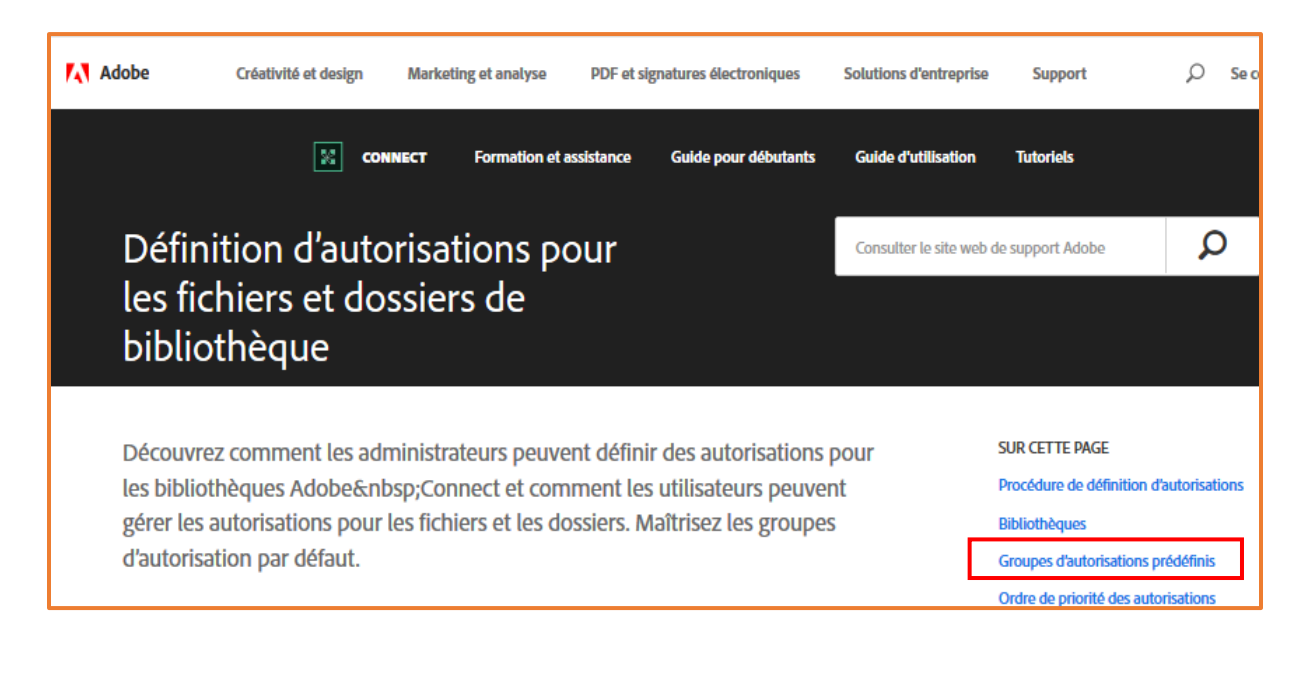

\*Les Instructions pour savoir comment ajouter un utilisateur à un groupe sont sur la page suivante.

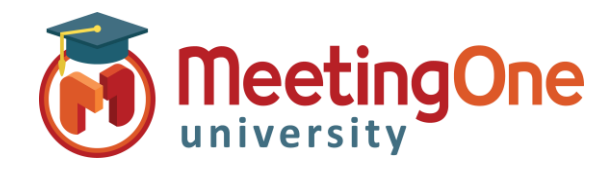

### Ajouter/Créer des utilisateurs Adobe Connect

Suivez les étapes suivantes pour ajouter ou créer un utilisateur Adobe Connect qui aura accès à votre compte Adobe Connect ou à vos salles de réunions/formations/séminaires...

#### Créer un nouvel utilisateur

Accueil | Contenu | Formation | Réunions | Evénements | Rapports | Administration | Mon profil Rechercher Seul un administrateur peut gérer, Compte Utilisateurs et Groupes | Fournisseurs audio | Personnalisation | Conformité et contrôle Tableau de bord administratif créer, modifier, supprimer les utilisateurs et les groupes Utilisateurs et Groupes | Personnaliser le profil utilisateur | Modifier les stratégies de nom d'utilisateur et de mot de passe | Importer | Centres de coûts | Paramèt d'utilisateurs. (Nv util.) (Nv groupe) (Gérer Invités) (Afficher Invités) (Supprimer) Groupes de formation O Masquer Connectez-vous en tant Administrateurs Groupe système qu'administrateur sur votre Administrateurs – Limités Groupe système compte Adobe Connect Auteurs Groupe système • Cliquez sur l'onglet 8 Responsables de formation Groupe système Administration. Gestionnaires d'événements Groupe système • Cliquez sur le lien Utilisateurs et 2 Administrateurs d'événements Groupe système Groupes. Staglaires Groupe système Cliquez sur le bouton **Nv util**. Hôtes de réunions Groupe système (pour Nouvel utilisateur).

- Complétez les champs obligatoires avec les données du nouvel utilisateur (les champs sans astérisque sont facultatifs).
- Créez un mot de passe que l'utilisateur utilisera lorsque lors de sa connexion au compte Adobe Connect ou aux salles virtuelles.
  - Par défaut, Adobe enverra par e-mail au nouvel utilisateur ses informations de compte (Nom d'utilisateur, mot de passe et URL Connect) et lui demandera de changer son mot de passe lors de sa première connexion. Si vous préférez ne pas utiliser une de ses options, décochez la case correspondante à cette option.
- Vous pouvez cliquer sur le bouton Terminer si vous <u>ne souhaitez pas</u> l'ajouter à un groupe et ainsi lui assigner des droits sur votre compte Adobe.
- Cliquez sur le bouton Suivante afin de l'assigner au(x) groupe(s) désiré(s).

| Informations sur le nouvel utilisateur         Prénom: *         Nom: *         Adresse de messagerie: *         Pays:         Nom d'utilisateur et mot de passe         Nom d'utilisateur:         Votre stratégie de connexion actuelle utilise l'adresse de messagerie comme nom d'utilisateur.         Nouveau mot de passe: *         Confirmer le mot de passe: *         Les mots de passe doivent respecter les règles suivantes:         • Les mots de passe doivent comprendre entre 4 et 32 caractères. | Informations sur le nou<br>Informations sur le nouvel utili | uvel utilisateur<br>sateur > Modifier l'appartenance à un groupe                                  |
|----------------------------------------------------------------------------------------------------|-------------------------------------------------------------|---------------------------------------------------------------------------------------------------|
| Informations sur le nouvel utilisateur         Prénom: *         Nom: *         Adresse de messagerie: *         Pays:         Nom d'utilisateur et mot de passe         Nom d'utilisateur:         Votre stratégie de connexion actuelle utilise l'adresse de messagerie comme nom d'utilisateur.         Nouveau mot de passe: *         Confirmer le mot de passe: *         Les mots de passe doivent respecter les règles suivantes:         Les mots de passe doivent comprendre entre 4 et 32 caractères.   |                                                             |                                                                                                   |
| Prénom: *                                                                                                    | Informations sur le nouvel uti                              | lisateur                                                                                          |
| Nom: *                                                                                                    | Prénom: *                                                   |                                                                                                   |
| Adresse de messagerie: *         Pays:         Nom d'utilisateur et mot de passe         Nom d'utilisateur:         Votre stratégie de connexion actuelle utilise l'adresse de messagerie comme nom d'utilisateur.         Nouveau mot de passe: *         Confirmer le mot de passe: *         Les mots de passe doivent respecter les règles suivantes:         • Les mots de passe doivent comprendre entre 4 et 32 caractères.                                                                                 | Nom: *                                                      |                                                                                                   |
| Pays:                                                                                                    | Adresse de messagerie: *                                    |                                                                                                   |
| Nom d'utilisateur et mot de passe         Nom d'utilisateur:       Votre stratégie de connexion actuelle utilise l'adresse de messagerie comme nom d'utilisateur.         Nouveau mot de passe: *                                                                                                    | Pays:                                                       |                                                                                                   |
| Nom d'utilisateur et mot de passe         Nom d'utilisateur:       Votre stratégie de connexion actuelle utilise l'adresse de messagerie comme nom d'utilisateur.         Nouveau mot de passe: *                                                                                                    |                                                             |                                                                                                   |
| Nom d'utilisateur:       Votre stratégie de connexion actuelle utilise l'adresse de messagerie comme nom d'utilisateur.         Nouveau mot de passe: *                                                                                                    | Nom d'utilisateur et mot de pa                              | asse                                                                                              |
| Nouveau mot de passe: * Confirmer le mot de passe: * Les mots de passe doivent respecter les règles suivantes: Les mots de passe doivent comprendre entre 4 et 32 caractères.                                                                                                    | Nom d'utilisateur:                                          | Votre stratégie de connexion actuelle utilise l'adresse de<br>messagerie comme nom d'utilisateur. |
| Confirmer le mot de passe: * Les mots de passe doivent respecter les règles suivantes: Les mots de passe doivent comprendre entre 4 et 32 caractères.                                                                                                    | Nouveau mot de passe: *                                     |                                                                                                   |
| Les mots de passe doivent respecter les règles suivantes:<br>• Les mots de passe doivent comprendre entre 4 et 32 caractères.                                                                                                    | Confirmer le mot de passe: *                                |                                                                                                   |
| Les mots de passe doivent comprendre entre 4 et 32 caractères.                                                                                                    |                                                             | Les mots de passe doivent respecter les règles suivantes:                                         |
| Revover par message électronique les informations sur le nouveau compte, nom d'utilisateur et                                                                                                    |                                                             | • Les mots de passe doivent comprendre entre 4 et 32 caractères.                                  |
| mot de passe                                                                                                    | Envoyer par message élect mot de passe                      | ronique les informations sur le nouveau compte, nom d'utilisateur et                              |
| Inviter l'utilisateur à modifier son mot de passe à sa prochaine connexion                                                                                                    | 🗹 Inviter l'utilisateur à modifie                           | er son mot de passe à sa prochaine connexion                                                      |
| *- indique des champs obligatoires                                                                                                    | *- indique des champs obligato                              | ires                                                                                              |
| Annuler Suivante > Terminer                                                                                                    |                                                             | Annuler Suivante > Terminer                                                                       |

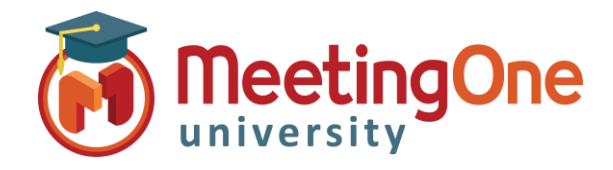

#### Ajouter/Créer des utilisateurs Adobe Connect (suite)

- Sélectionnez le groupe désiré (en cliquant à gauche ou à droite du nom de groupe, mais surtout pas sur le nom qui est cliquable) dans le cadre de gauche, intitulé **Groupes Potentiels**, et cliquez simplement sur le bouton **Ajouter** pour que ce groupe apparaisse dans le cadre de droite, intitulé **Appartenance actuelle aux groupes**.
- Une fois que tous les groupes désirés ont été ajoutés dans le cadre **Appartenance actuelle aux groupes**, cliquez sur le bouton **Terminer** afin de sauvegarder l'attribution de ces groupes à cet utilisateur.

| Apparte                                                                                                    | nance actuelle à un groupe de Hen                                                                                                    | ri DUPONT                                                                                                    |                                                                                                    |                                                                                                    |                                                                                                    |
|----------------------------------------------------------------------------------------------------|----------------------------------------------------------------------------------------------------|----------------------------------------------------------------------------------------------------|----------------------------------------------------------------------------------------------------|----------------------------------------------------------------------------------------------------|----------------------------------------------------------------------------------------------------|
| Grou                                                                                                    | oes potentiels                                                                                                    |                                                                                                    |                                                                                                    | Appartenance actue                                                                                                    | lle aux groupes                                                                                                    |
| Rect                                                                                                    | ercher                                                                                                    |                                                                                                    |                                                                                                    | Rechercher                                                                                                    |                                                                                                    |
|                                                                                                    | Administrateurs                                                                                                    | Groupe système                                                                                                    |                                                                                                    |                                                                                                    |                                                                                                    |
| 100                                                                                                    |                                                                                                    |                                                                                                    |                                                                                                    |                                                                                                    |                                                                                                    |
| (1000)                                                                                                    | Administrateurs – Limites                                                                                                    | Groupe systeme                                                                                                    | AJouter                                                                                                    |                                                                                                    |                                                                                                    |
|                                                                                                    | Auteurs                                                                                                    | Groupe système                                                                                                    | Supprimer                                                                                                    |                                                                                                    |                                                                                                    |
|                                                                                                    | Responsables de formation                                                                                                    | Groupe système                                                                                                    |                                                                                                    |                                                                                                    |                                                                                                    |
| 2                                                                                                    | Gestionnaires d'événements                                                                                                    | Groupe système                                                                                                    |                                                                                                    |                                                                                                    |                                                                                                    |
| 2                                                                                                    | Administrateurs d'événements                                                                                                    | Groupe système                                                                                                    |                                                                                                    |                                                                                                    |                                                                                                    |
| 2                                                                                                    | Stagiaires                                                                                                    | Groupe système                                                                                                    |                                                                                                    |                                                                                                    |                                                                                                    |
|                                                                                                    | Hôtes de réunions                                                                                                    | Groupe système                                                                                                    |                                                                                                    |                                                                                                    |                                                                                                    |
|                                                                                                    |                                                                                                    | Terminer                                                                                                    | Accueil Contenu Formation Réu<br>Compte Utilisateurs et Groupes                                                                                                    | nions Evénements Rapports <mark>Administ</mark><br>Fournisseurs audio   Personnalisation   f                                                                                                    | ration Mon profil                                                                                                    |
| un groupe                                                                                                    | personnalisé                                                                                                    | Terminer                                                                                                    | Accueil Contenu Pormation Réu<br>Compte Utilisateurs et Groupes<br>Utilisateurs et Groupes   Personnalise                                                                                                    | nions Evénements Rapports Administ<br>Fournisseurs audio   Personnalisation   f<br>r le profitu@isateur   Modifier les stratidoies d                                                                                                    | ration Mon profil<br>Conformité et contrôle   Tablea<br>le nom d'utilisateur et de mot de                                                                                                    |
| <b>un groupe</b><br>n administi                                                                                                    | <b>personnalisé</b><br>rateur peut aérer. créel                                                                                                    | r, modifier, supprimer                                                                                                    | Accuel Contenu Formation Rés<br>Compte Utilisateurs et Groupes<br>Utilisateurs et Groupes I Personnaliser<br>Recharcher *                                                                                                    | nions Evénements Rapports Administ<br>Fournisseurs audio   Personnalisation    <br>/ le profil ufilisatieur   Modifier les stratégies d<br>(Nr util.) (Nr groups) (Gérer Innit                                                                                                    | ration Mon profit<br>Conformaté et contrôle   Tablea<br>la non d'utilisateur et de mot de<br>la<br>(Afficher Invitis) (Sug<br>Groupe systeme                                                                                                    |
| <b>un groupe</b><br>n administi<br>oupes d'util                                                                                                    | <b>personnalisé</b><br>rateur peut gérer, créel<br>isateurs.                                                                                                    | r, modifier, supprimer                                                                                                    | Accuel Contenu Pormation Reiu<br>Compte Ublisateurs et Groupes<br>IUtilisateurs et Groupes I <u>Personnaliser</u><br>Recharcher *<br>Administrateurs<br>Administrateurs Limités                                                                                                    | nions Evénements Rapports Administ<br>Pournisseurs audio   Personnalisation   f<br>r la profil utilisateur   Modifier les stratégies (<br>Ne util. (Ne groupe) (Gérer lenth                                                                                                    | ration Men profil<br>Conformité et contrôle Tablea<br>le nom d'utilisateur et de mot de<br>la diffuder invités Sug<br>Groupe systeme<br>Groupe systeme                                                                                                    |
| <b>un groupe</b><br>n administi<br>oupes d'util                                                                                                    | <b>personnalisé</b><br>rateur peut gérer, créel<br>isateurs.                                                                                                    | r, modifier, supprimer                                                                                                    | Accual Contenu Formation Rési<br>Compte Datisateurs et Groupes I<br>Utilisateurs et Groupes I Bersonnalises<br>Richensher %<br>Administrateurs -<br>Administrateurs -<br>Administrateurs -<br>Administrateurs -<br>Administrateurs -<br>Administrateurs -<br>Administrateurs -<br>Busponsables de formation                                                                                                    | nions Evénements Rapports Administ<br>Fournisseurs audio   Personnalisation   i<br>Le profil udisateur   Idodifier les stratégies<br>(Nr utit.) (Nr groups) (Géner Invite                                                                                                    | ration Men profi<br>Conformité et contrôle   tablea<br>la non d'utilisateur et de mot de<br>la<br>Groupe système<br>Groupe système<br>Groupe système                                                                                                    |
| <b>un groupe</b><br>n administi<br>oupes d'util<br>partir de l'o                                                                                      | <b>personnalisé</b><br>rateur peut gérer, créen<br>lisateurs.<br>onglet <b>Administration</b>                                                                                                    | r, modifier, supprimer                                                                                                    | Accueil         Contenu         Formation         Rédu           Compte         Ublisateurs et Groupes         I Personnaliser           Recharcher         *         *         *           Recharcher         *         *         *         *           Recharcher         *         *         *         *         *         *         *         *         *         *         *         *         *         *         *         *         *         *         *         *         *         *         *         *         *         *         *         *         *         *         *         *         *         *         *         *         *         *         *         *         *         *         *         *         *         *         *         *         *         *         *         *         *         *         *         *         *         *         *         *         *         *         *         *         *         *         *         *         *         *         *         *         *         *         *         *         *         *         *         *         *                                                                                                    | nions Evénements Rapports Adminut<br>Pournisseurs audio   Personnalisation   f<br>r la profil utilisateur   Modifier les stratégies (<br>Ner util. (Ne groupe) (Gére Invite                                                                                                    | ration Men profil<br>conformatis et controlle Tablea<br>le nom d'utilitaateur et de mot de<br>la Afficher invités Sur<br>Groupe systeme<br>Groupe systeme<br>Groupe systeme<br>Groupe systeme                                                                                                    |
| <b>un groupe</b><br>n administi<br>pupes d'util<br>partir de l'o<br><b>roupes</b> , clic                                                              | <b>personnalisé</b><br>rateur peut gérer, créen<br>lisateurs.<br>onglet <b>Administration</b><br>quez sur le bouton <b>Ny g</b>                                                                        | r, modifier, supprimer<br>> Utilisateurs et<br>groupe (pour Nouveau                                                                                      | Accual Contenu Pormation Réu<br>Compte Utilisateurs et Groupes<br>Utilisateurs et Groupes   Personnalise<br>Rechercher *<br>Administrateurs<br>Administrateurs<br>Responsables de formation<br>Gestionnalies d'Avénements<br>Administrateurs d'Avénements<br>Administrateurs d'Avénements<br>Staguires                                                                                                    | nions Evénements Rapports Administ<br>Fournisseurs audio   Personnalisation   t<br>Le profit utilisateur   Modifier less stratidoles (<br>Nerutt.) (In groupe) (Gérer Invite                                                                                                    | ration Mon profil<br>Conformità et controlle Tablea<br>de nom d'utilisateur et de mot de<br>di Attober invelso Sug<br>Groupe systeme<br>Groupe systeme<br>Groupe systeme<br>Groupe systeme<br>Groupe systeme<br>Groupe systeme                                                                                                    |
| un groupe<br>n administr<br>oupes d'utir<br>partir de l'o<br>roupes, clic<br>oupe).                                                                   | <b>personnalisé</b><br>rateur peut gérer, créel<br>lisateurs.<br>onglet <b>Administration</b><br>quez sur le bouton <b>Nv g</b>                                                                        | r, modifier, supprimer<br>> Utilisateurs et<br>groupe (pour Nouveau                                                                                      | Accuel Contenu Formation Rési<br>Compte Delisateurs et Creupes<br>Utilisateurs et Creupes I Personnalises<br>Reponsables de formation<br>Administrateurs - Limités<br>Administrateurs - Limités<br>Administrateurs - Limités<br>Administrateurs - Limités<br>Administrateurs - Limités<br>Gestionnaires d'Advenments<br>Gestionnaires d'Advenments<br>Stagiaires<br>Hotte de réunions                                                                                                    | nions Evénements Rapports Administ<br>Fournisseurs audio   Personnalisation   i<br>/ le profil ufBasteur   Modifier les stratégies /<br>(Nr util.) (Tri groups) (Géner fundi                                                                                                    | ration Mon profit<br>Conformaté et contrôle   tablea<br>la non d'utilisateur et de mot de<br>la la cond d'utilisateur et de mot de<br>la la cond d'utilisateur et de mot de<br>la conque système<br>Groupe système<br>Groupe système<br>Groupe système<br>Groupe système                                                                                                    |
| un groupe<br>n administi<br>oupes d'utii<br>partir de l'o<br>roupes, clio<br>oupe).                                                                   | <b>personnalisé</b><br>rateur peut gérer, créen<br>lisateurs.<br>onglet <b>Administration</b><br>quez sur le bouton <b>Nv g</b>                                                                        | r, modifier, supprimer<br>> Utilisateurs et<br>groupe (pour Nouveau                                                                                      | Accuel         Contenu         Permation         Réfu           Compte         Utilisateurs et Groupes         I         Ecronolateurs           Utilisateurs et Groupes I         Ecronolateurs         I         I           Inchandrat         *         *         I         Administrateurs         I           Inchandrateurs         I         Administrateurs         I         I                                                                                                    | nions Evénements Rapports Administ<br>Fournisseurs audio   Personnalisation   r<br>L'le profit utilisateur   Modifier less stratidies of<br>Neutl. (Negroupe) (Gerer Indu<br>The nouveau groupe)                                                                                                    | ration Mon profil<br>Conformità et controlle Tablea<br>la nom d'utilisateur et de mot de<br>la distributariantes Sugar<br>Groupe systeme<br>Groupe systeme<br>Groupe systeme<br>Groupe systeme<br>Groupe systeme<br>Groupe systeme<br>Groupe systeme                                                                                                    |
| un groupe<br>n administr<br>pupes d'util<br>partir de l'a<br>roupes, clia<br>oupe).                                                                   | personnalisé<br>rateur peut gérer, créel<br>lisateurs.<br>onglet Administration<br>quez sur le bouton Nv g<br>om à ce groupe (évent                                                                    | r, modifier, supprimer<br>> Utilisateurs et<br>groupe (pour Nouveau                                                                                      | Accual Contenu Formation Rési<br>Compte Definateurs et Groupes I<br>Utilisateurs et Groupes I Personnalises<br>Rechendre * *<br>Content *<br>Content * | nions Evinements Rapports Administ<br>Fournisseurs audio   Personnalisation    <br>(Is profiludisateur   Istodifier lies strationies<br>(Nv.utl.) (Wrgroupe) (Gerer Iwith<br>Nv.utl.) (Wrgroupe) (Gerer Iwith<br>Profile nouveau groupe<br>r le nouveau groupe > Modifier l'appar<br>nouveau groupe                                                                                                    | Tation Mon profi<br>Conformaté et contrôle   Tablea<br>la non d'utilisateur et de mot de<br>la (a) d'Itidea motés   Sau<br>Groupe système<br>Groupe système<br>Groupe système<br>Groupe système<br>Groupe système<br>Groupe système                                                                                                    |
| un groupe<br>n administi<br>pupes d'util<br>partir de l'o<br>roupes, clic<br>oupe).<br>onner un <b>N</b><br>oter sa desc                              | <b>personnalisé</b><br>rateur peut gérer, créen<br>lisateurs.<br>onglet <b>Administration</b><br>quez sur le bouton <b>Nv g</b><br><b>om</b> à ce groupe (évent<br>cription)                           | r, modifier, supprimer<br>> Utilisateurs et<br>groupe (pour Nouveau                                                                                      | Accueit         Contenu         Permation         Refu           Compter         Utilisateurs et Groupes I         Personnalise           Inchandrat         *         *           Inchandrat         *         *           Inchandrateurs         *         *           Inchandrateurs         *         *           Inchandrateurs         *         *           Inchandrateurs         *         *           Inchandrateurs         *         *           Inchandrateurs         *         *           Inchandrateurs         *         *           Informations         #         *           Informations sur le non         *         *                                                                                                    | nion Evénements Rapports Administ<br>Fournisseurs audio   Personnalisation   e<br>e anofiludilar les stratégies d<br>(Neuti) (Negroupe) (Gérer twitt<br>Personnalisation (Gérer twitt<br>Personnalisation (Gérer twitt<br>Personnalisation (Gérer twitt<br>Personnalisation (Gérer twitt<br>Personnalisation (Gérer twitt<br>Personnalisation (Gérer twitter)<br>(Gérer twitt<br>Personnalisation (Gérer twitter)<br>(Gérer twitter)<br>(Gérer twitte | storn profil           conformatis et controlle         Tablea           le nom d'utilitaateur et de mot de         se           Groupe systeme         Groupe systeme           Groupe systeme         Groupe systeme           Groupe systeme         Groupe systeme           Groupe systeme         Groupe systeme           Groupe systeme         Groupe systeme           Groupe systeme         Groupe systeme           Groupe systeme         Groupe systeme           Groupe systeme         Groupe systeme           Groupe systeme         Groupe systeme           Groupe systeme         Groupe systeme           Groupe systeme         Groupe systeme           Groupe systeme         Groupe systeme |
| un groupe<br>n administr<br>oupes d'util<br>oartir de l'o<br>oupes, clio<br>oupe).<br>onner un <b>N</b><br>ter sa deso<br>quez soit s                 | personnalisé<br>rateur peut gérer, créel<br>lisateurs.<br>onglet Administration<br>quez sur le bouton Nv g<br>om à ce groupe (évent<br>cription)<br>our le bouton Terminer                             | r, modifier, supprimer<br>> Utilisateurs et<br>groupe (pour Nouveau<br>cuellement vous pouvez                                                            | Accuel         Contenu         Formation         Rédu           Compte         Utilisateurs et Groupes         I Parsonalises           Utilisateurs et Groupes         I Parsonalises           Exclusive         et Groupes         I Parsonalises           Exclusive         et Groupes         I Parsonalises           Exclusive         et Groupes         I Parsonalises           Exclusive         et Groupes         I Parsonalises           Exclusive         et Groupes         I Parsonalises           Exclusive         et Groupes         I Parsonalises           Exclusive         et Groupes         I Parsonalises           Exclusive         et Groupes         I Parsonalises           Exclusive         et Groupes         I Parsonalises           Exclusive         et Groupes         I Parsonalises           Exclusive         et Groupes         et Groupes           Informations sur le on         Nom: *         Description:<br>(longueur max. = #20 call                                                                                                    | niens Evinements Rapports Administ<br>Fournisseurs audio   Personnalisation   r<br>Le profitudisateur   Idodfer les strationes<br>(No utt.) (Nrgroupe) (Gére India<br>(Nr utt.) (Nrgroupe) (Gére India<br>(Nr utt.) (Nr utt.) (Nr ut                                                                                                    | tation Mon profi<br>Conformaté et contrôle   Tablea<br>la non d'utilisateur et de mot de<br>la contrôleateur et de mot de<br>la contrôleateur et de mot de<br>la conse système<br>Groupe système<br>Groupe système<br>Groupe système<br>Groupe système                                                                                                    |
| un groupe<br>n administri<br>pupes d'util<br>partir de l'o<br>oupes, clic<br>pupe).<br>onner un <b>N</b><br>ter sa deso<br>quez soit s<br>r le boutor | personnalisé<br>rateur peut gérer, créen<br>lisateurs.<br>onglet Administration<br>quez sur le bouton Nv g<br>om à ce groupe (évent<br>cription)<br>our le bouton Terminer<br>o Suivante pour lui attr | r, modifier, supprimer<br>> Utilisateurs et<br>groupe (pour Nouveau<br>cuellement vous pouvez<br>pour créer le groupe, soir<br>ibuer des utilisateurs ou | Accual Contenu Formation Refs<br>Compte Delisateurs et Groupes<br>Utilisateurs et Groupes I Personnalises<br>Indeniedisteurs – Limits<br>Administrateurs – Limits<br>Administrateurs – Limits<br>Administrateurs – Limits<br>Administrateurs – Limits<br>Administrateurs – Limits<br>Gestonaies d'Advenends<br>Gestonaies d'Advenends<br>Ge                                                                                                    | rions Evénements Rapports Administ<br>Formisseurs audio   Personnalisation   i<br>(le profiluditatiour   Modifier les stratégies d<br>(Ne util.) (Ne groupe) (Géner toutil<br>en util.) (Ne groupe) (Géner toutil<br>en util.) (Ne groupe) (Géner toutil<br>rele nouveeau groupe<br>practères)                                                                                                    | ration Non profi<br>Conformate et controlle   Tablea<br>la non d'Atilisateur et de mot de<br>la (Mitcher Innités) Say<br>Groupe système<br>Groupe système<br>Groupe système<br>Groupe système<br>Groupe système<br>Groupe système                                                                                                    |